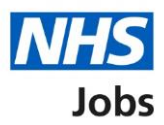

# How to apply for a job in NHS Jobs user guide – Add further information

This guide gives you instructions for how to add further information for your application in the NHS Jobs service.

If the employer has added them and depending on the role, you'll need to answer further information questions.

If you've previously applied for a role and saved your application information, you can use this to apply.

If you have any draft applications, you can view this information to help you with your most recent application.

If you save your application information, you can use it to apply for other roles and any previous information will be replaced.

### Contents

| How to apply for a job in NHS Jobs user guide – Add further information1                                               |
|----------------------------------------------------------------------------------------------------|
| Criminal convictions and/or cautions that are not protected3                                                           |
| What information you might have to tell the employer4                                                                  |
| Do you have any convictions and/or cautions that are not protected?                                                    |
| When do you want to tell us about your convictions and/or cautions that are not protected?                             |
| 6                                                                                                    |
| Details of your convictions and/or cautions that are not protected7                                                    |
| Check and save your answers about your convictions and/or cautions that are not protected                              |
| Application task list9                                                                                                 |
| Fitness to practise investigations and proceedings10                                                                   |
| Are you currently subject to a fitness to practise investigation or any proceedings by a regulatory or licensing body? |
| Tell the employer about your fitness to practise case                                                                  |
| Do any of these statements apply to your healthcare work history?                                                      |
| Tell the employer about your case                                                                                      |
| Have you ever had any restrictions placed on your clinical practise as part of the revalidation process?               |
| Tell the employer about your restrictions16                                                                            |
| Check and save your fitness to practise answers                                                                        |
| Application task list                                                                                                  |

#### Criminal convictions and/or cautions that are not protected

This page gives you instructions for how to add your criminal convictions and/or cautions that are not protected.

**Important:** In this example, the **Criminal convictions and/or cautions that are not protected** status is '**NOT STARTED**' and your application is incomplete as you've completed 10 out of 14 sections.

To add your criminal convictions and/or cautions that are not protected, complete the following steps:

1. Select the '<u>Criminal convictions and/or cautions that are not protected</u>' link.

|   | <b>NHS</b> Jobs                                             |             |                                           | <u>Sign out</u> |
|---|-------------------------------------------------------------|-------------|-------------------------------------------|-----------------|
|   |                                                             |             | English                                   | <u>Cymraeg</u>  |
|   | BETA Your feedback will help us to improve this service.    |             |                                           |                 |
|   |                                                             |             |                                           |                 |
|   | NHS BSA Training                                            |             |                                           |                 |
|   | Training and Support Officer appli                          | ication     |                                           |                 |
|   | Application incomplete                                      |             |                                           |                 |
|   | You have completed 10 of 14 sections.                       |             |                                           |                 |
|   | Add your personal details                                   |             | Job details                               |                 |
|   | Contact details                                             | COMPLETED   | <b>Closing date</b><br>30 December 2022   |                 |
|   | Add your right to work status                               |             | Job reference number<br>T1111-22-4651     |                 |
|   | Right to work                                               | COMPLETED   | <u>View the job advert (o</u><br>new tab) | <u>pens in</u>  |
|   | Add your qualifications, training and job hist              | ory         |                                           |                 |
|   |                                                             | COMPLETED   |                                           |                 |
|   |                                                             | COMPLETED   |                                           |                 |
|   | <u>JOD history</u>                                          | COMPLETED   |                                           |                 |
|   | Add your supporting evidence                                |             |                                           |                 |
|   | Essential and desirable criteria                            | COMPLETED   |                                           |                 |
|   |                                                             |             |                                           |                 |
|   | Add further information the employer needs                  | from you    |                                           |                 |
|   | Medical qualifications and details                          | COMPLETED   |                                           |                 |
|   | Dental qualifications and details                           | COMPLETED   |                                           |                 |
|   | Nursing qualifications and details                          | COMPLETED   |                                           |                 |
|   | Driving qualifications and details                          | COMPLETED   |                                           |                 |
| 1 | Criminal convictions and/or cautions that are not protected |             |                                           |                 |
|   | Fitness to practice                                         | NOT STARTED |                                           |                 |
|   |                                                             |             |                                           |                 |

#### What information you might have to tell the employer

This page gives you instructions for how to check what information you might have to tell the employer.

**Important:** You'll only see this page if the employer has added this question.

Read the information on the page and complete the following step:

1. Select the 'Continue' button.

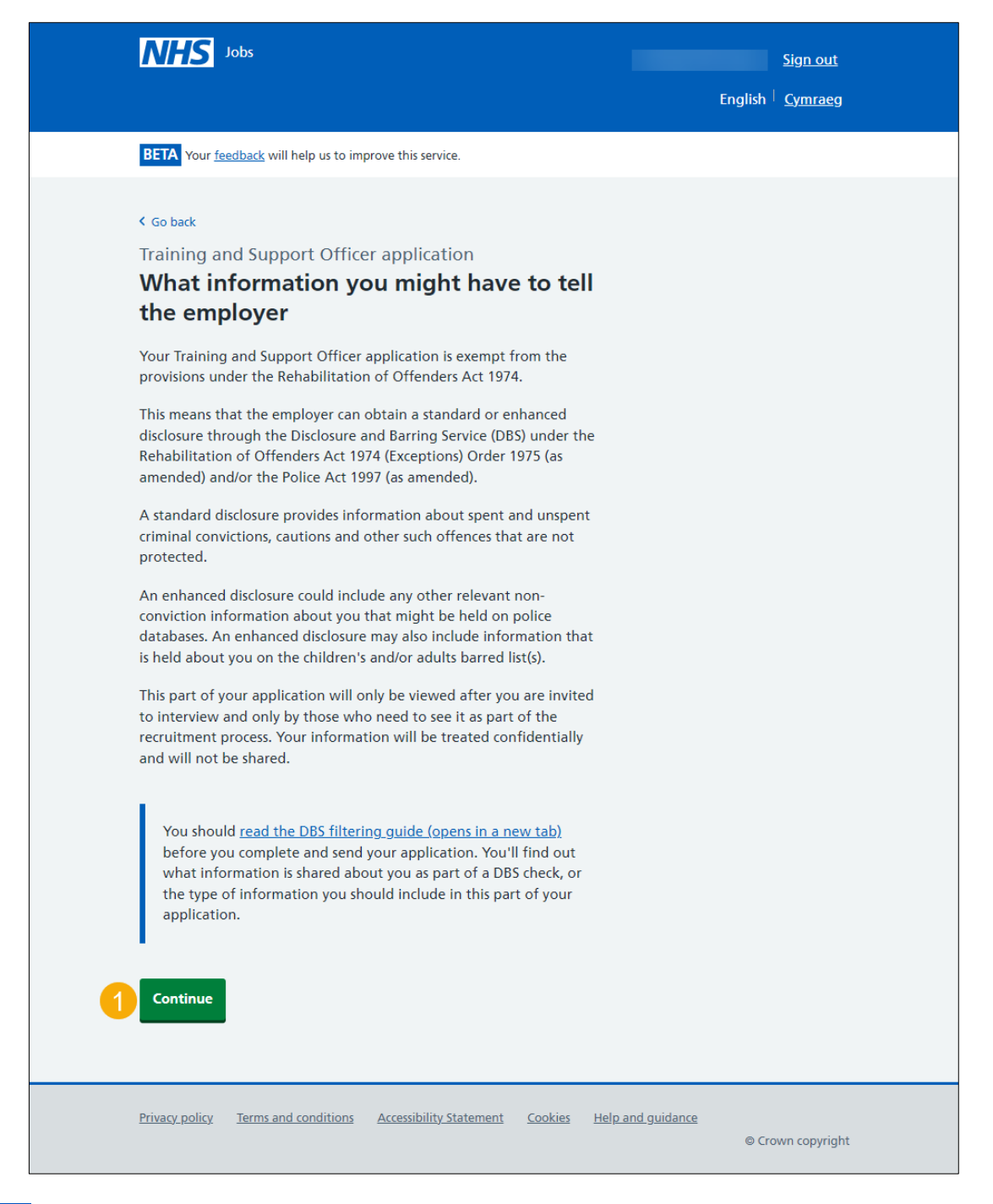

Tip: You can select the 'DBS filtering guide' link for more information.

#### Do you have any convictions and/or cautions that are not protected?

This page gives you instructions for how to confirm if you have any convictions and/or cautions that are not protected.

**Important:** You'll only see this page if the employer has added this question.

To confirm if you have any convictions and/or cautions that are not protected, complete the following steps:

- 1. Select an answer:
  - 'Yes'
  - '<u>No</u>'
- 2. Select the 'Save and continue' button.

| NHS Jobs                                                                                                    | Sign out<br>English <sup> </sup> <u>Cymraeg</u> |
|----------------------------------------------------------------------------------------------------|-------------------------------------------------|
| BETA Your <u>feedback</u> will help us to improve this service.                                                                                                    |                                                 |
| <ul> <li>C Go back</li> <li>Training and Support Officer application</li> <li>Do you have any convictions and/or cautions that are not protected?</li> <li>This means any that they're not eligible for filtering, as outlined in the Rehabilitation of Offenders Act 1974 (Exceptions) Order 1975 (as amended).</li> <li>It also includes all convictions or Summary Hearings issued under military law while serving in the Armed Forces in the UK or any other country, where the equivalent offence in England and Wales is not protected.</li> <li>You should read how to tell us about your criminal record information (Opens in a new tab) before completing this question.</li> <li>Yes No</li> <li>Save and continue</li> </ul> |                                                 |
| pave and come back later                                                                                                    |                                                 |
| Privacy policy Terms and conditions Accessibility Statement Cookies Help                                                                                                    | <u>and guidance</u><br>© Crown copyright        |

Tip: You can select the 'criminal record' link for more information.

## When do you want to tell us about your convictions and/or cautions that are not protected?

This page gives you instructions for how to confirm when you want to tell the employer about your convictions and/or cautions that are not protected.

**Important:** You'll only see this page if you're adding convictions and/or cautions that are not protected.

To confirm when you want to tell the employer about your convictions and/or cautions that are not protected, complete the following steps:

- 1. Select an answer:
  - '<u>Now</u>'
  - <u>'Later</u>'
- 2. Select the 'Save and continue' button.

| NHS Jobs                                                                                                    | <u>Sign out</u><br>English <sup> </sup> <u>Cymraeg</u> |
|----------------------------------------------------------------------------------------------------|--------------------------------------------------------|
| <b>BETA</b> Your <u>feedback</u> will help us to improve this service.                                                                                                    |                                                        |
| <ul> <li>C Go back</li> <li>Training and Support Officer application</li> <li>When do you want to tell us about your convictions and/or cautions that are not protected?</li> <li>Now - with this application.</li> <li>Later - after sending this application, a member of the recruitment team will be in touch to advise how to do so.</li> <li>Save and continue</li> </ul> |                                                        |
| Privacy policy Terms and conditions Accessibility Statement Cookies Help a                                                                                                    | o <u>nd guidance</u><br>© Crown copyright              |

#### Details of your convictions and/or cautions that are not protected

This page gives you instructions for how to tell the employer about your convictions and/or cautions that are not protected.

**Important:** You'll only see this page if you're telling the employer now. You don't need to tell them about any parking offences. Don't include personal information that could be used to identify you such as your name or contact details.

Read the information on the page and complete the following steps:

- 1. In the convictions and/or cautions that are not protected box, enter the details.
- 2. Select the '<u>Save and continue</u>' button.

| NH                                                                                                    | S Jobs                                                                                                    | English                 | <u>Sign out</u><br><u>Cymraeg</u> |
|----------------------------------------------------------------------------------------------------|----------------------------------------------------------------------------------------------------|-------------------------|-----------------------------------|
| BETA Y                                                                                                    | our <u>feedback</u> will help us to improve this service.                                                                                                    |                         |                                   |
| <ul> <li>Go bad</li> <li>Trainir</li> <li>Deta</li> <li>cauti</li> <li>Here we</li> <li>where</li> <li>what</li> </ul> | ng and Support Officer application<br><b>ils of your convictions and/or</b><br><b>ons that are not protected</b><br>'Il need details of:<br>e the Court hearing was and the date<br>the convictions were |                         |                                   |
| <ul> <li>what</li> <li>the set</li> <li>the principal</li> <li>Include</li> <li>need to</li> </ul>                     | the cautions were<br>ntence or the Court order<br>enalty<br>any additional information or evidence that you think we'd<br>know.                                                                          |                         |                                   |
| Do r<br>iden                                                                                                    | ot include personal information that could be used to<br>tify you such as your name or contact details.                                                                                                  |                         |                                   |
| Enter de<br>protecte                                                                                                   | tails of your convictions and/or cautions that are not<br>d                                                                                                    |                         |                                   |
| Save and                                                                                                    | Ind continue                                                                                                    |                         |                                   |
| <u>Privacy p</u>                                                                                                    | blicy Terms and conditions Accessibility. Statement Cookies Help                                                                                                    | o and guidance<br>© Crc | wn copyright                      |

### Check and save your answers about your convictions and/or cautions that are not protected

This page gives you instructions for how to check and save your convictions and/or cautions that are not protected.

To check, change or confirm your convictions and/or cautions that are not protected, complete the following steps:

- **1.** Select a 'Change' link:
  - 'Do you have any convictions and/or cautions that are not protected?' (optional)
  - <u>'When do you want to tell us about your convictions and/or cautions that are not</u> protected?' (optional)
  - 'Details of your convictions and/or cautions that are not protected' (optional)
- 2. Select the '<u>Save and continue</u>' button.

| <b>NHS</b> Jobs                                                                                              |                                                                                 | English                        | <u>Sign out</u><br>Cymraeg |
|----------------------------------------------------------------------------------------------------|---------------------------------------------------------------------------------|--------------------------------|----------------------------|
| BETA Your feedback w                                                                                         | vill help us to improve this service.                                           |                                |                            |
| Training and Sup<br>Check and sa<br>convictions a<br>protected                                               | oport Officer application<br>ave your answers about<br>and/or cautions that are | your<br>not                    |                            |
| Do you have any<br>convictions<br>and/or cautions<br>that are not<br>protected?                              | Yes                                                                             | Change 1                       |                            |
| When do you<br>want to tell us<br>about your<br>convictions<br>and/or cautions<br>that are not<br>protected? | Now                                                                             | Change 1                       |                            |
| Details of your<br>convictions<br>and/or cautions<br>that are not<br>protected                               | Enter details of your convictions<br>and/or cautions that are not<br>protected. | Change 1                       |                            |
| 2 Save and continue                                                                                          |                                                                                 |                                |                            |
| <u>Privacy policy</u> <u>Terms a</u>                                                                         | and conditions Accessibility Statement Coc                                      | kies Help and guidance<br>© Cr | own copyright              |

#### **Application task list**

This page gives you instructions for how to view your application task list.

**Important:** In this example, the **Criminal convictions and/or cautions that are not protected** status is '**COMPLETED**' and your application is incomplete as you've completed 11 out of 14 sections. You need to complete all sections before you can send your application.

To start another section of your application, complete the following steps:

- 1. Select the '<u>Fitness to practice</u>' link. or
- 2. Select the 'Save and come back later' link (optional).

|                                                                | Ashleigh McFadyen <u>Si</u>                     | <u>an out</u> |
|----------------------------------------------------------------|-------------------------------------------------|---------------|
|                                                                | English <sup> </sup> <u>C</u> i                 | mraeg         |
| BETA Your feedback will help us to improve this serv           | ice.                                            |               |
| NHS BSA Training Training and Support Office                   | er application                                  |               |
| Application incomplete                                         |                                                 |               |
| You have completed 11 of 14 sections.                          |                                                 |               |
| Add your personal details                                      | Job details                                     |               |
| Contact details                                                | COMPLETED Closing date<br>30 December 2022      |               |
| Add your right to work status                                  | Job reference number<br>T1111-22-4651           |               |
| <u>Right to work</u>                                           | COMPLETED View the job advert (open<br>new tab) | <u>is in</u>  |
| Add your qualifications, training and                          | l job history                                   |               |
| Qualifications                                                 | COMPLETED                                       |               |
| Training                                                       | COMPLETED                                       |               |
| Job history                                                    | COMPLETED                                       |               |
| Essential and desirable criteria                               | COMPLETED                                       |               |
| Add further information the employ                             | er needs from you                               |               |
| Medical qualifications and details                             | COMPLETED                                       |               |
| Dental gualifications and details                              | COMPLETED                                       |               |
| Nursing gualifications and details                             | COMPLETED                                       |               |
| Driving qualifications and details                             | COMPLETED                                       |               |
| Criminal convictions and/or cautions that are n                | COMPLETED                                       |               |
| Fitness to practice                                            | NOT STARTED                                     |               |
| Check your equal opportunities                                 |                                                 |               |
| Guaranteed interview scheme                                    | NOT STARTED                                     |               |
| Equality and diversity                                         | NOT STARTED                                     |               |
| You need to complete all sections before you o<br>application. | an send your                                    |               |
| Save and come back later                                       |                                                 |               |
|                                                                |                                                 |               |

**Tip:** To find out how to complete your application, go to a user guide or video from the **'Apply for a job**' section of the <u>'Help and support for applicants'</u> webpage.

You've added your unspent criminal convictions and cautions and reached the end of this user guide.

#### Fitness to practise investigations and proceedings

This page gives you instructions for how to check the fitness to practice investigations and proceedings.

**Important:** You'll only see this page if the employer has added this question. The employer will not see your answers during assessments and shortlisting, but they will see them before interviews. This means any answer you give will not harm your application.

Read the information on the page and complete the following step:

**1.** Select the '<u>Continue</u>' button.

| NH                                                                                      | <b>S</b> Jobs                                                                                                    |                       | Sign out       |
|-----------------------------------------------------------------------------------------|----------------------------------------------------------------------------------------------------|-----------------------|----------------|
|                                                                                         |                                                                                                    | English               | <u>Cymraeg</u> |
| BETA                                                                                    | our <u>feedback</u> will help us to improve this service.                                                                                                    |                       |                |
| < Go bac<br>Admir<br>Fitne<br>proc<br>You'll n<br>investig<br>you've l                  | k<br>histrator application<br>ess to practise investigations and<br>eedings<br>eed to give us details about any fitness to practise<br>ations and proceedings by a regulatory or licensing body<br>had.                                                                                                    |                       |                |
| inis inc<br>• warn<br>• limita<br>• condi<br>• time<br>We do i<br>you we<br>The<br>show | udes any:<br>ngs<br>tions, suspension or any other restrictions<br>tions or sanctions placed on your registration<br>you were removed from the register<br>not need to know if you had an appeal that was upheld and<br>re fully exonerated.<br>employer will not see your answers during assessment and<br>tisting, but they will see them before interviews. This |                       |                |
| 1 Conti                                                                                 | tlisting, but they will see them before interviews. This<br>ns any answer you give will not harm your application.                                                                                                    | How to apply for jobs |                |

## Are you currently subject to a fitness to practise investigation or any proceedings by a regulatory or licensing body?

This page gives you instructions for how to confirm if you're subject to a fitness to practise investigation or any proceedings by a regulatory or licensing body.

**Important:** You'll only see this page if the employer has added this question.

To confirm if you're subject to a fitness to practise investigation or any proceedings by a regulatory or licensing body, complete the following steps:

- 1. Select an answer:
  - '<u>Yes</u>'
  - '<u>No</u>'
- 2. Select the 'Save and continue' button.

| NHS Jobs                                                                                                    | Anticip McCulyer  | Sign out       |
|----------------------------------------------------------------------------------------------------|-------------------|----------------|
|                                                                                                    | English           | <u>Cymraeg</u> |
| BETA Your <u>feedback</u> will help us to improve this service.                                                                                                    |                   |                |
| <ul> <li>C Go back</li> <li>Administrator application</li> <li>Are you currently subject to a fitness to practise investigation or any proceedings by a regulatory or licensing body?</li> <li>Yes No</li> <li>Save and continue</li> <li>Save and come back later</li> </ul> |                   |                |
| Privacy policy Terms and conditions Accessibility Statement Cookies How t                                                                                                    | to apply for jobs | wn.copyright   |

#### Tell the employer about your fitness to practise case

This page gives you instructions for how to add your fitness to practise case.

**Important:** You'll only see this page if you're adding a fitness to practise case. Don't include personal information that could be used to identify you such as your name or contact details.

To add your fitness to practise case, complete the following steps:

- 1. In the Fitness to practise box, enter the details.
- 2. Select the '<u>Save and continue</u>' button.

| Jobs                                                                                                    | Sign out         |
|----------------------------------------------------------------------------------------------------|------------------|
|                                                                                                    | English Cymraeg  |
| BETA Your <u>feedback</u> will help us to improve this service.                                                                                                    |                  |
| < Go back                                                                                                    |                  |
| Administrator application Tell us about your fitness to practise case                                                                                                    |                  |
| We'll need details such as:                                                                                                    |                  |
| <ul> <li>the name and address of the regulatory or licensing body</li> <li>the reason for the investigation or proceedings</li> <li>what the warnings, conditions or sanctions were</li> <li>what the imitations, suspension or any other restrictions were</li> <li>Include any additional information you think we'd need.</li> <li>Enter the details of the investigation or proceedings</li> </ul> |                  |
| Do not include personal information that could be used to<br>identify you such as your name or contact details.                                                                                                    |                  |
| You have 750 characters remaining                                                                                                    |                  |
| 2 Save and continue<br>Save and come back later                                                                                                    |                  |
| Privacy policy Terms and conditions Accessibility Statement Cookies How to                                                                                                    | o apply for jobs |

#### Do any of these statements apply to your healthcare work history?

This page gives you instructions for how to confirm if any of these statements apply to your healthcare work history.

**Important:** You'll only see this page if the employer has added this question. We don't need to know if you had an appeal that was upheld, and you were fully exonerated.

To confirm if any of these statements apply to your healthcare work history, complete the following steps:

- 1. Select an answer:
  - 'Yes'
  - 'No'
- **2.** Select the 'Save and continue' button.

| Jobs                                                                                                    |                  | Sign out       |
|----------------------------------------------------------------------------------------------------|------------------|----------------|
|                                                                                                    | English          | <u>Cymraeg</u> |
| BETA Your <u>feedback</u> will help us to improve this service.                                                                                                    |                  |                |
| Go back                                                                                                    |                  |                |
| Administrator application<br>Do any of these statements apply to your<br>healthcare work history?                                                                    |                  |                |
| <ul> <li>I've been removed from the register</li> <li>I've had conditions or sanctions placed on my registration</li> <li>I've been issued with a warning</li> </ul> |                  |                |
| This is by a regulatory or licensing body.                                                                                                    |                  |                |
| We do not need to know if you had an appeal that was upheld and you were fully exonerated.                                                                           |                  |                |
| 1 Yes No                                                                                                    |                  |                |
| 2 Save and continue                                                                                                    |                  |                |
| Save and come back later                                                                                                    |                  |                |
| Privacy policy Terms and conditions Accessibility Statement Cookies How to                                                                                           | o apply for jobs |                |

#### Tell the employer about your case

This page gives you instructions for how to add details of your case.

**Important:** You'll only see this page if you're fitness to practise case details apply to your healthcare work history. Don't include personal information that could be used to identify you such as your name or contact details.

Read the information on the page and complete the following steps:

- 1. In the Case box, enter the details.
- 2. Select the 'Save and continue' button.

|   | NHS Jobs                                                                                                    |                  | Sign out       |
|---|----------------------------------------------------------------------------------------------------|------------------|----------------|
|   |                                                                                                    | English          | <u>Cymraeg</u> |
|   | BETA Your feedback will help us to improve this service.                                                                                                    |                  |                |
|   | <ul> <li>C Go back</li> <li>Administrator application</li> <li><b>Tell us about your case</b></li> <li>We'll need details such as: <ul> <li>the name and address of the regulatory or licensing body</li> <li>reason why the regulatory or licensing body took action</li> <li>conditions, sanctions or warnings (including limitations, suspension or any other restrictions) applied to your registration</li> </ul> </li> <li>Include any additional information you think we'd need.</li> <li>Enter the details of the case</li> </ul> |                  |                |
| 1 | identify you such as your name or contact details.                                                                                                    |                  |                |
|   | Privacy policy Terms and conditions Accessibility Statement Cookies How to                                                                                                    | o apply for jobs | wn.copyright   |

## Have you ever had any restrictions placed on your clinical practise as part of the revalidation process?

This page gives you instructions for how to confirm if you've had any restrictions placed on your clinical practise as part of a revalidation process.

**Important:** You'll only see this page if the employer has added this question.

To confirm if you've had any restrictions placed on your clinical practise as part of a revalidation process, complete the following steps:

- **1.** Select an answer:
  - '<u>Yes</u>'
  - '<u>No</u>'
- 2. Select the 'Save and continue' button.

| Jobs                                                                                                    | Autompt McCalyer     | Sign out       |
|----------------------------------------------------------------------------------------------------|----------------------|----------------|
|                                                                                                    | English              | <u>Cymraeg</u> |
| <b>BETA</b> Your <u>feedback</u> will help us to improve this service.                                                                                                    |                      |                |
| <ul> <li>Coback</li> <li>Administrator application</li> <li>Have you ever had restrictions placed on your clinical practise as a part of the revalidation process?</li> <li>Yes No</li> <li>Save and continue</li> </ul> Save and come back later |                      |                |
| Privacy policy Terms and conditions Accessibility Statement Cookies Ho                                                                                                    | ow to apply for jobs | wp.copyright   |

#### Tell the employer about your restrictions

This page gives you instructions for how to add your restrictions.

**Important:** You'll only see this page if you're adding restrictions. Don't include personal information that could be used to identify you such as your name or contact details.

To add your restrictions, complete the following steps:

- 1. In the **Restrictions** box, enter the details.
- 2. Select the '<u>Save and continue</u>' button.

| Jobs                                                                                                    |                   | Sign out       |
|----------------------------------------------------------------------------------------------------|-------------------|----------------|
|                                                                                                    | English           | <u>Cymraeg</u> |
| BETA Your <u>feedback</u> will help us to improve this service.                                                                                                    |                   |                |
| <section-header>C Go back Administrator application Define a boot your restrictions We'll need details such as: • what the restrictions were • the name and address of the regulatory or licensing body • the dates the restrictions covered Include any additional information you think we'd need. Enter the details of your restrictions O not include personal information that could be used to identify you such as your name or contact details. Tou have 750 characters remaining Save and continue Save and come back later</section-header> |                   |                |
| Privacy policy Terms and conditions Accessibility Statement Cookies How to                                                                                                    | to apply for jobs |                |
|                                                                                                    | © (rov            | wn.copyright   |

#### Check and save your fitness to practise answers

This page gives you instructions for how to check and save your fitness to practise answers.

To check, change or confirm your fitness to practise answers, complete the following steps:

- **1.** Select a 'Change' link:
- **3.** '<u>Are you currently subject to a fitness to practise investigation or any proceedings by</u> <u>a regulatory or licensing body?</u>' (optional)
- 4. <u>'Have you been removed from the register, had conditions or sanctions placed on your registration or been issued with a warning?</u>' (optional)
- 5. '<u>Have you ever had restrictions placed on your clinical practise as a part of the revalidation process?</u>' (optional)
- 2. Select the '<u>Save and continue</u>' button.

| <b>NHS</b> Jobs                                                                                                    |                                               |                            | Sign out       |
|----------------------------------------------------------------------------------------------------|-----------------------------------------------|----------------------------|----------------|
|                                                                                                    |                                               | English                    | <u>Cymraeg</u> |
| BETA Your feedback                                                                                                    | will help us to improve this service.         |                            |                |
| Administrator a                                                                                                    | application<br>save your Fitness to Practi    | se                         |                |
| Are you currently<br>subject to a<br>fitness to practise<br>investigation or<br>any proceedings<br>by a regulatory or<br>licensing body?                | No                                            | <u>Change</u>              |                |
| Have you been<br>removed from the<br>register, had<br>conditions or<br>sanctions placed<br>on your<br>registration or<br>been issued with<br>a warning? | No                                            | Change 1                   |                |
| Have you ever<br>had restrictions<br>placed on your<br>clinical practise as<br>a part of the<br>revalidation<br>process?                                | No                                            | Change                     |                |
| <b>2</b> Save and continu                                                                                                    | Je                                            |                            |                |
| Privacy policy Term                                                                                                    | is and conditions Accessibility Statement Coo | kies How to apply for jobs |                |

#### **Application task list**

This page gives you instructions for how to view your application task list.

**Important:** In this example, the **Fitness to practise** status is '**COMPLETED**' and your application is incomplete as you've completed 12 out of 14 sections. You need to complete all sections before you can send your application.

To start another section of your application, complete the following steps:

- **1.** Select a section link.
  - or
- 2. Select the 'Save and come back later' link (optional).

|   | NHS Jobs                                                                |                  | Sign out<br>English Cymraeg                  |  |
|---|-------------------------------------------------------------------------|------------------|----------------------------------------------|--|
|   | BETA Your feedback will help us to improve this service.                |                  |                                              |  |
|   | NHS BSA Training Training and Support Officer applicat                  | ion              |                                              |  |
|   | Application incomplete You have completed 12 of 14 sections.            |                  |                                              |  |
|   | Add your personal details                                               |                  | Job details                                  |  |
|   | Contact details                                                         | PLETED           | Closing date                                 |  |
|   |                                                                         |                  | 30 December 2022                             |  |
|   | Add your right to work status                                           |                  | Job reference number<br>T1111-22-4651        |  |
|   | Right to work COM                                                       | PLETED           | View the job advert (opens in                |  |
|   |                                                                         |                  | new (ab)                                     |  |
|   | Add your qualifications, training and job history                       |                  |                                              |  |
|   | Qualifications                                                          | PLETED           |                                              |  |
|   | Training COM                                                            | PLETED           |                                              |  |
|   | Job history COM                                                         | PLETED           |                                              |  |
|   | Add your supporting evidence Essential and desirable criteria           | PLETED           |                                              |  |
|   | Add further information the employer needs from                         | n you            |                                              |  |
|   | Medical gualifications and details COM                                  | PLETED           |                                              |  |
|   | Dental qualifications and details                                       | PLETED           |                                              |  |
|   | Nursing qualifications and details                                      | PLETED           |                                              |  |
|   | Driving gualifications and details COM                                  | PLETED           |                                              |  |
|   | Criminal convictions and/or cautions that are not protected             | PLETED           |                                              |  |
|   | Fitness to practice COM                                                 | PLETED           |                                              |  |
|   | Check your equal opportunities                                          |                  |                                              |  |
| 1 | Guaranteed interview scheme NOT S                                       | TARTED           |                                              |  |
|   | Equality and diversity NOT S                                            | TARTED           |                                              |  |
|   | You need to complete all sections before you can send your application. |                  |                                              |  |
| 2 | Save and come back later                                                |                  |                                              |  |
|   |                                                                         |                  |                                              |  |
|   | Privacy.policy. Terms and conditions Accessibility.Statement Cook       | <u>kies Help</u> | I <u>p and guidance</u><br>© Crown copyright |  |

**Tip:** To find out how to complete your application, go to a user guide or video from the '**Apply for a job**' section of the <u>'Help and support for applicants'</u> webpage.

You've added your fitness to practise and reached the end of this user guide.